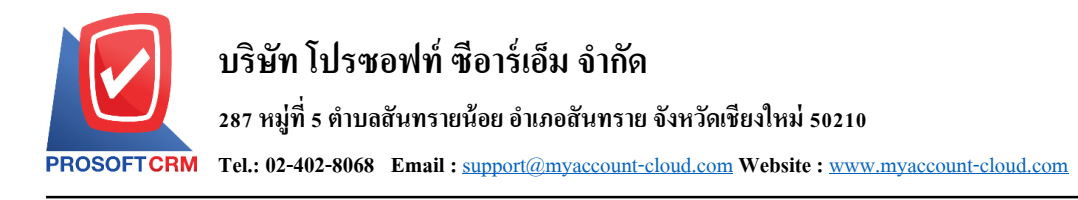

# เช็ครับคืน (Bounced Cheque)

หมายถึง การบันทึกรายการเช็ครับคืน ภายหลังจากที่ได้นำเช็คเข้าฝากธนาคาร และการนำฝากไม่ผ่าน เนื่องจากข้อมูลเอกสารเช็คไม่ถูกต้อง หรือชำรุดเสียหาย เป็นต้น

### หน้าต่างการบันทึกเอกสารเช็ครับคืน

หน้าต่างการบันทึกจะแบ่งข้อมูลออกเป็น 4 ส่วน คือ

- Tab Basic Data คือ การบันทึกรายละเอียดข้อมูลของเอกสารเช็ครับคืน
- Tab Post GL คือ การบันทึกรายการบัญชี เพื่อใช้ Post รายการบันทึกบัญชีรายการเช็ครับคืนไปยัง

ระบบบัญชีแยกประเภท

Tab Note & Attachment คือ การบันทึกรายละเอียด คำอธิบายรายการ หมายเหตุ และเงื่อนไขต่างๆ

 Tab Define Field คือ การบันทึกข้อมูลที่ผู้ใช้ได้สร้างฟอร์มกรอกข้อมูลเพิ่มเติมขึ้นมาด้วยตนเอง (Tab Define Field จะแสดงก็ต่อเมื่อมีการตั้งค่า Define Field เท่านั้น)

### ลักษณะการบันทึกเอกสารเช็ครับคืน

การบันทึกรายการเช็ครับคืน สามารถบันทึกได้ 2 รูปแบบ ได้แก่

บันทึกเอกสารเช็ครับคืนที่ระบบเช็ครับคืน โดยตรง

บันทึกเอกสารเช็ครับคืน ด้วยการอ้างอิงระบบฝากเช็ครับ โปรแกรมดึงข้อมูลสำคัญ เช่น เลขที่ เอกสาร วันที่เอกสาร ธนาคาร สาขา เลขที่เช็ค วันที่บนเช็ค และจำนวนเงินมาแสดงในเอกสารเช็ครับคืนอัตโนมัติ ผู้ใช้สามารถปรับปรุงข้อมูลให้สมบูรณ์ได้

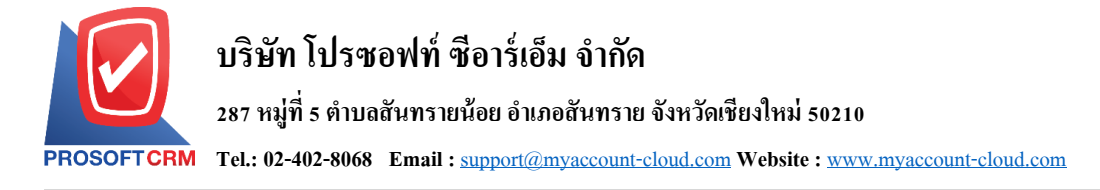

### ขั้นตอนการบันทึกเอกสารเช็ครับคืน

1. ผู้ใช้สามารถบันทึกเอกสารเช็ครับคืน โดยกดเมนู "Cheque & Bank" > "Cheque Receive" > "เช็ครับคืน"

#### ดังรูป

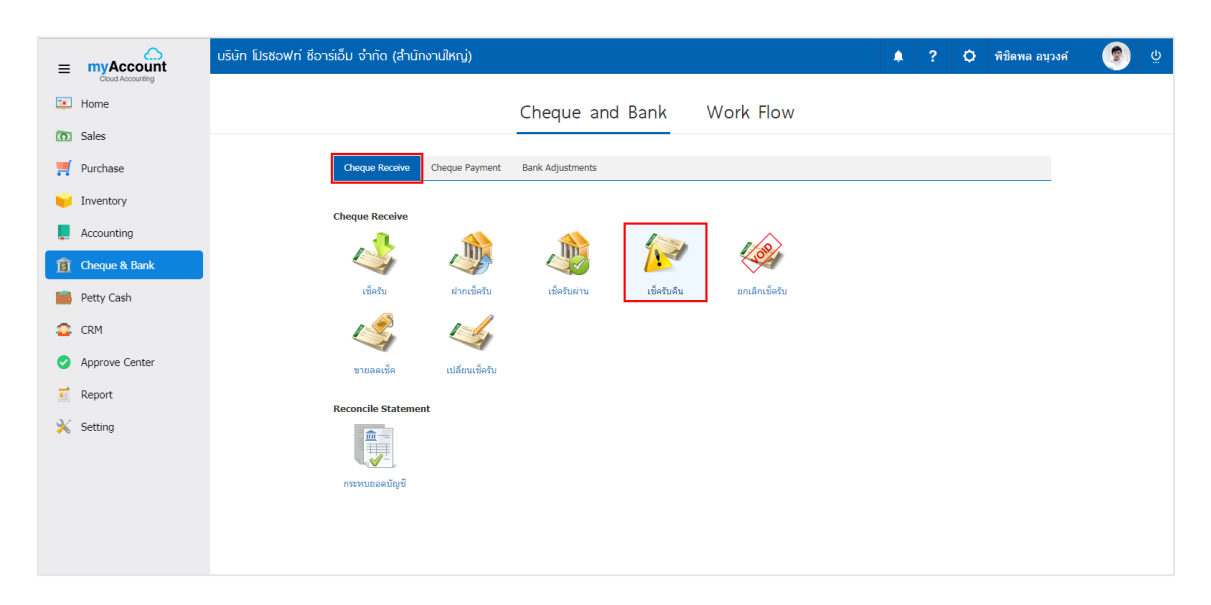

จากนั้นระบบจะแสดงหน้าจอรายการเช็ครับคืน ผู้ใช้สามารถสร้างเอกสารเช็ครับคืนใหม่ได้ โดยกดปุ่ม
 "New" ทางด้านขวาบนของหน้าจอโปรแกรม ดังรูป

| < Bounce | ed Cheque    |                   |                  |                   |                   | *                | New +     |
|----------|--------------|-------------------|------------------|-------------------|-------------------|------------------|-----------|
|          |              | Q                 |                  |                   |                   | / 1              | Action 💌  |
|          | วันที่เอกสาร | เลขที่เอกสาร      | ชื่อธนาคาร       | สาขา              | เลขที่สมุดเงินฝาก | จ่านวนเงิน       | Post GL   |
|          | 15/09/2560   | CB170915-002      | ธนาคารไทยพาณิชย์ | มีโชค (เชียงใหม่) | 843-215902-5      | 15,000.00        | ¢         |
|          | 15/09/2560   | CB170915-003      | ธนาคารไทยพาณิชย์ | มีโชค (เชียงใหม่) | 843-215902-5      | 1,000.00         | Ø         |
| • 🖍 🗉    | 15/09/2560   | CB170915-004      | ธนาคารไทยพาณิชย์ | มีโชค (เชียงใหม่) | 843-215902-5      | 5,000.00         | ×.        |
| • 🖍 🗉    | 08/09/2560   | CB170915-001      | ธนาคารไทยพาณิชย์ | มีโชค (เชียงใหม่) | 843-215902-5      | 1,000.00         | ×.        |
|          |              |                   |                  |                   |                   |                  |           |
|          |              | 20 V Items per pa | ge               |                   |                   | 1 - 4 Items From | 4 Items 🖒 |

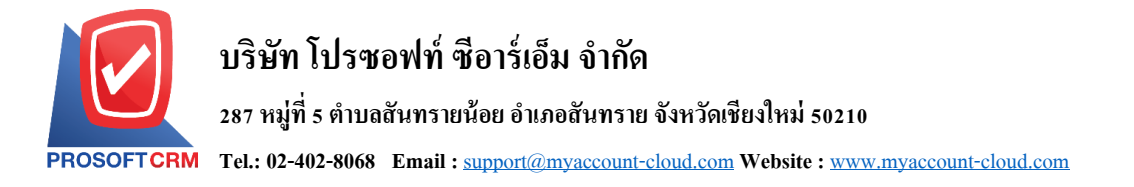

 ใน Tab "Basic Data" คือ การบันทึกรายละเอียดข้อมูลของเอกสารเช็ครับคืน ได้แก่ รหัสสมุดเงินฝาก เลขที่ เอกสาร วันที่เอกสาร ชื่อธนาการ สาขา เลขที่สมุดเงินฝาก เป็นต้น ผู้ใช้ควรทำการกรอกข้อมูลในฟอร์มที่มี เครื่องหมาย " \* " ให้กรบถ้วน ดังรูป

| < New Bounced Cheque |                                      |                          |                |                |                  |      |                |   |          |   | × |
|----------------------|--------------------------------------|--------------------------|----------------|----------------|------------------|------|----------------|---|----------|---|---|
| Basic Data           | Basic Data Post GL Note & Attachment |                          |                |                |                  |      |                |   |          |   |   |
| * รหัสสมุดเงินฝา     | n BB-007 Q                           | บริษัท โปรซอฟท์ ซ็อาร์เล | อ็ม จำกัด      | * เลขที่เอกสาร | CB170927-00      | L Q  | * วันที่เอกสาร | 2 | 7/09/256 | 0 | Ē |
| ชื่อธนาคาร           | ธนาคารไทยพาณิชย์                     | สาขา                     | มีโชค (เชียงให | ui)            |                  |      |                |   |          |   |   |
| เลขที่สมุดเงิน.      | 843-215902-5                         |                          |                |                |                  |      |                |   |          |   |   |
| Cheque List          |                                      |                          |                |                |                  |      |                |   |          | + | Î |
| 🔲 ชื่อธนาด           | าร เลขที่เช็ค                        | วันที่รับช่าระ           | วันที่เช็ด     |                | จำนวนเงิน รายละเ | อียด |                |   |          |   |   |
| กรุณาเพิ่มเช็คร      | บอย่างน้อย 1 รายการ                  |                          |                |                |                  |      |                |   |          |   |   |
|                      |                                      |                          |                | รวมเงิน        | 0.00             |      |                |   |          |   |   |

4. ผู้ใช้สามารถเลือกรายการฝากเช็ครับ ตามเช็คที่ลูกค้าออกให้ โดยกดปุ่ม "+" คังรูป

| < New Boun          | iced Cheque         |                           |            |               |           |               |                | Save | •       | Close | ×          |
|---------------------|---------------------|---------------------------|------------|---------------|-----------|---------------|----------------|------|---------|-------|------------|
| Basic Data          | Post GL Note & Atta | achment                   |            |               |           |               |                |      |         |       |            |
| * รหัสสมุดเงินฝาก   | BB-007 Q            | บริษัท โปรซอฟท์ ซีอาร์เล่ | ว็ม จำกัด  | * เลขที่เอกสา | CB1       | 70927-001 Q   | * วันที่เอกสาร | :    | 27/09/2 | 560   | ***<br>::: |
| ชื่อธนาคาร          | ธนาคารไทยพาณิชย์    |                           |            | สาขา          | มีโชต     | ค (เชียงใหม่) |                |      |         |       |            |
| เลขที่สมุดเงิน      | 843-215902-5        |                           |            |               |           |               |                |      |         |       |            |
| Cheque List         |                     |                           |            |               |           |               |                |      |         | +     | î          |
| 🔲 ชื่อธนาคาร        | เลขที่เช็ค          | วันที่รับช่าระ            | วันที่เช็ด |               | จ่านวนเงิ | น รายละเอียด  |                |      |         |       |            |
| กรุณาเพิ่มเช็ครับอย | ข่างน้อย 1 รายการ   |                           |            |               |           |               |                |      |         |       |            |
|                     |                     |                           |            | รวมเงิน       | 0.0       | 0             |                |      |         |       |            |

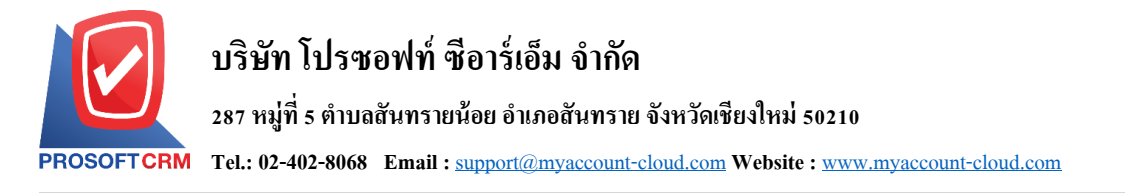

5. ระบบจะแสดงรายการข้อมูลฝากเช็ครับ ได้แก่ วันที่เช็ค เลขที่เช็ค เลขที่เอกสาร ชื่อธนาคาร จำนวนเงิน และสถานะ ดังรูป

| elect | Cheque     |              |               |               |                          | ×   |
|-------|------------|--------------|---------------|---------------|--------------------------|-----|
|       |            | Q            |               |               |                          |     |
|       | วันที่เช็ค | เลขที่เช็ค   | เลขที่เอกสาร  | ชื่อธนาคาร    | จำนวนเงิน สถานะ          |     |
|       | 30/09/2560 | 000052415639 | CR170927-001  | ธนาคารกรุงไทย | 50,000.00 Pay In         | *   |
|       |            |              |               |               |                          |     |
|       |            |              |               |               |                          |     |
|       |            |              |               |               |                          |     |
|       |            |              |               |               |                          |     |
|       |            |              |               |               |                          |     |
|       |            |              |               |               |                          |     |
|       |            |              |               |               |                          |     |
| K     |            | ► 20 ▼ I     | tems per page |               | 1 - 1 Items From 1 Items | Ċ   |
|       |            |              |               |               | OK Can                   | cel |

6. ใน Tab "Post GL" คือ การบันทึกรายการบัญชี เพื่อใช้ Post รายการบันทึกบัญชีรายการเช็ครับคืนนี้ไปยัง ระบบบัญชีแยกประเภท ผู้ใช้สามารถกดปุ่ม "รูปแบบการ Post" ระบบจะแสดงรายการเอกสารเชื่อม GL ทั้งหมด ให้ ผู้ใช้เลือกรายการเอกสารเชื่อม GL ที่ต้องการ ดังรูป

| สำนักงานใหญ่)                        |           |                    |                        |      | ۰       | ?     | ٥   |
|--------------------------------------|-----------|--------------------|------------------------|------|---------|-------|-----|
| < New Bounced Cheque                 |           |                    |                        | Save | •       | Close | ×   |
| Basic Data Post GL Note & Attachment |           |                    |                        |      |         |       |     |
| รูปแบบการ Post Q                     | Simulated | Doc. Info          | Clear                  |      |         |       |     |
| รายการบัญช์                          |           |                    | + เลือกบัญชี           | ≡+u  | เทรกบัญ | ชี    | ۲   |
| 🔲 ลำดับ รหัสบัญชี ชื่อบัญชี          | เดบิด     | เครดิต Cost Center | Internal Order ค่าอธิบ | าย   |         |       | หมา |
| กรุณาเลือกรหัสบัญชี                  |           |                    |                        |      |         |       |     |
| •                                    |           |                    |                        |      |         |       | •   |
| รวมเงินทั้งสิ้น                      | 0.00      | 0.00               |                        |      |         |       |     |

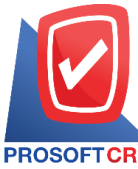

## บริษัท โปรซอฟท์ ซีอาร์เอ็ม จำกัด

287 หมู่ที่ 5 ตำบลสันทรายน้อย อำเภอสันทราย จังหวัดเชียงใหม่ 50210

PROSOFTCRM Tel.: 02-402-8068 Email : support@myaccount-cloud.com Website : www.myaccount-cloud.com

| lect GL Link |                |                            |                    |           |
|--------------|----------------|----------------------------|--------------------|-----------|
|              | Q              |                            |                    |           |
| รหัสรูปแบบ   | ชื่อรูปแบบ     | ค่าอธิบาย                  | Add Name           | Default   |
| 🗹 GL-0016    | เช็ครับคืน     | บันทึกเช็ครับคืน {0} , {1} |                    | Ø         |
|              |                |                            |                    |           |
|              |                |                            |                    |           |
|              |                |                            |                    |           |
|              |                |                            |                    |           |
|              |                |                            |                    |           |
|              |                |                            |                    |           |
|              |                |                            |                    |           |
|              | ► ► 20 ▼ Items | per page                   | 1 - 1 Items From 3 | L Items 🖒 |
|              |                |                            |                    |           |
|              |                |                            | Select             | Cancel    |

7. จากนั้นให้ผู้ใช้กดปุ่ม "Simulated" ระบบจะแสดงรายการบัญชีให้โดยอัตโนมัติตามที่ผู้ใช้งานได้มีผูกใน เอกสารเชื่อม GL ดังรูป

| < N   | ew B    | ounced Ch  | eque              |           |              |             |                | Sav       | ve 🔹      | Close | ×   |
|-------|---------|------------|-------------------|-----------|--------------|-------------|----------------|-----------|-----------|-------|-----|
| Bas   | ic Data | Post GL    | Note & Attachment |           |              |             |                |           |           |       |     |
| รูปแา | เบการ P | ost GL-001 | 6 Q เช็ครับคืน    |           | Simulated Do | oc. Info    | Clear          |           |           |       |     |
| รายกา | รบัญชี  |            |                   |           |              |             | + เลือ         | อกบัญชี   | ≡∔แทรกบัส | มชี 📋 | ۲   |
|       | ล่าดับ  | รหัสบัญขึ  | ชื่อบัญชี         | เดบิต     | เครดิต       | Cost Center | Internal Order | ด่าอธิบาย |           |       | หมา |
|       | 1       | 11300020 C | ลูกหนี้เช็คคืน    | 50,000.00 | 0.00         | Q           | Q              |           |           |       |     |
|       | 2       | 11300009 C | เช็ครอเรียกเก็บ   | 0.00      | 50,000.00    | Q           | Q              |           |           |       |     |
| •     |         |            | รวมเงินทั้งสิ้น   | 50,000.00 | 50,000.00    |             |                |           |           |       | •   |

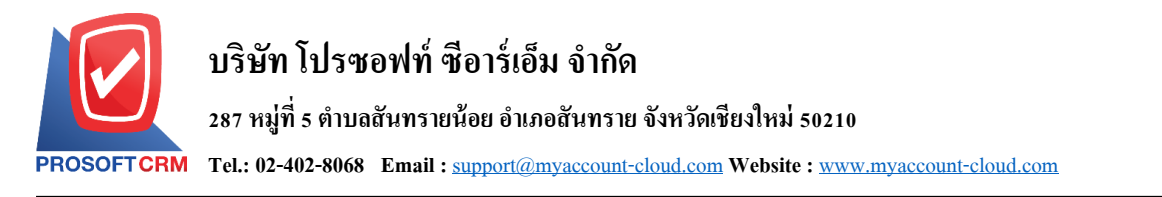

8. เมื่อผู้ใช้กดปุ่ม "Doc. Info" จะเป็นการเรียกดูเลขที่เอกสาร เลขที่อ้างอิง วันที่เอกสาร วันที่อ้างอิง และ คำอธิบายการบันทึกรายการรายวัน ดังรูป

| < New Bounced Cheque        |                                                                            |           |              |             |                | Save      | • •          | Close | ×   |
|-----------------------------|----------------------------------------------------------------------------|-----------|--------------|-------------|----------------|-----------|--------------|-------|-----|
| Basic Data Post GL Note &   | Attachment                                                                 |           |              |             |                |           |              |       |     |
| รูปแบบการ Post GL-0016      | Q เช็ครับคืน                                                               | S         | Simulated Do | oc. Info    | Clear          |           |              |       |     |
| รายการบัญชี                 |                                                                            |           |              |             | + เลือ         | งกบัญชี ≡ | ≒ิ∔แทรกบัญชี | Î     | ۲   |
| 🔲 ลำดับ รหัสบัญชี ชื่อบัญข์ | Ĩ                                                                          | เดบิต     | เครดิต       | Cost Center | Internal Order | ด่าอธิบาย |              |       | หมา |
| 1 11300020 Q ลูกหนี้        | เช้คคืน                                                                    | 50,000.00 | 0.00         | Q           | Q              |           |              |       |     |
| 2 11300009 Q เช็ครอ         | เรียกเก็บ                                                                  | 0.00      | 50,000.00    | Q           | Q              |           |              |       |     |
| 4                           | รวมเงินทั้งสิ้น                                                            | 50,000.00 | 50,000.00    |             |                |           |              |       | +   |
|                             |                                                                            |           |              |             |                |           |              |       |     |
| Post GL : Doc. Info         |                                                                            |           |              |             |                |           |              | >     | <   |
| เลขที่เอกสาร                | CRV170927-002                                                              |           | วันที่เอก    | สาร         | 27/09/2        | 2560      | ***<br>:::   |       |     |
| เลขที่อ้างอิง               | CB170927-001                                                               |           | วันที่อ้าง   | อิง         | 27/09/2        | 2560      | ***          |       |     |
| คำอธิบาย                    | ค่าอธิบาย บันทึกเช็ครับคืน 843-215902-5 , บริษัท โปรซอฟท์ ซีอาร์เอ็ม จำกัด |           |              |             |                |           |              |       |     |

9. เมื่อผู้ใช้กดปุ่ม "Clear" จะเป็นการถบรายการบัญชีที่แสดงทั้งหมด ดังรูป

| < New Bounced Cheque                 | Save 🔫                                            | Close ×  |
|--------------------------------------|---------------------------------------------------|----------|
| Basic Data Post GL Note & Attachment |                                                   |          |
| รูปแบบการ Post GL-0016 Q เช็ครับคืน  | Simulated Doc. Info                               |          |
| รายการบัญช์                          | + เลือกบัญชี ≕ุ+แทรกบัญ                           | มูซี 🔋 🕥 |
| 📄 ลำดับ รหัสบัญชี ชื่อบัญชี          | เดบิด เครดิด Cost Center Internal Order ค่าอธิบาย | หมา      |
| กรุณาเดือกรหัสบัญชี                  |                                                   |          |
| <<br>รวมเงินทั้งสิ้น                 | 0.00 0.00                                         | Þ        |

Save

Cancel

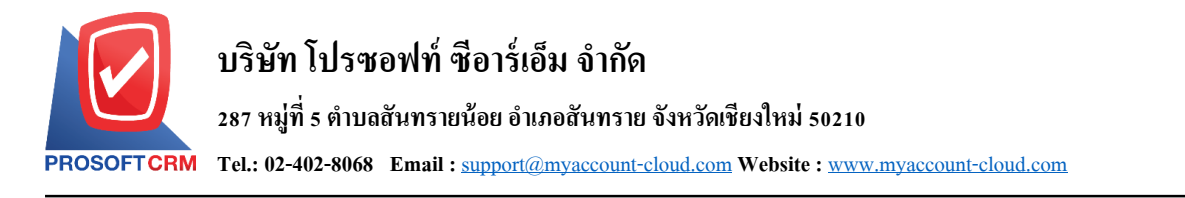

## 10. เมื่อผู้ใช้กคปุ่ม "+ เลือกบัญชี" เป็นการเพิ่มช่องรายการบัญชีเพิ่ม คังรูป

| < N   | ew B    | ounced    | Che    | que               |           |              |             |                | 9         | Save 🝷      | Close | ×   |
|-------|---------|-----------|--------|-------------------|-----------|--------------|-------------|----------------|-----------|-------------|-------|-----|
| Bas   | ic Data | Post 0    | GL     | Note & Attachment |           |              |             |                |           |             |       |     |
| ຽປແນ  | มบการ P | ost G     | L-0016 | Q เช็ครับคืน      |           | Simulated Do | oc. Info    | Clear          |           |             |       |     |
| รายกา | เรบัญชี |           |        |                   |           |              |             | + เลีย         | จกบัญชี   | ≕∔แทรกบัญชี | Î     | ۲   |
|       | ล่าดับ  | รหัสบัญชี |        | ชื่อบัญชี         | เดบิต     | เครดิต       | Cost Center | Internal Order | ด่าอธิบาย |             |       | หมา |
|       | 1       | 11300020  | ) Q    | ลูกหนี้เช็คคืน    | 50,000.00 | 0.00         | Q           | Q              |           |             |       |     |
|       | 2       | 11300009  | Q      | เช็ครอเรียกเก็บ   | 0.00      | 50,000.00    | Q           | Q              |           |             |       |     |
|       | 3       |           | Q      |                   | 0.00      | 0.00         | ٩           | Q              |           |             |       |     |
| •     |         |           |        | รวมเงินทั้งสิ้น   | 50,000.00 | 50,000.00    |             |                |           |             |       | ×   |

\* หมายเหตุ : ผู้ใช้ต้องทำการ Check box "Edit GL" เพื่อสามารถทำการเพิ่ม หรือแก้ไขรายการบัญชี ที่เมนู "เอกสาร เชื่อม GL"

 มีใช้สามารถแทรกบัญชีระหว่างรายการอื่นได้ โดยเลือกรายการบัญชี 1 รายการ จากนั้นกดปุ่ม "แทรก บัญชี" ระบบจะแสดงรายการบัญชีที่เพิ่มตรงตำแหน่งด้านบนของรายการที่เลือก ดังรูป

| < Ne   | ew B        | ounced (  | Che         | que                               |                           |              |             |                |           | Save 🔻    | Close | ×   |
|--------|-------------|-----------|-------------|-----------------------------------|---------------------------|--------------|-------------|----------------|-----------|-----------|-------|-----|
| Basi   | c Data      | Post GL   |             | Note & Attachment                 |                           |              |             |                |           |           |       |     |
| รูปแบ  | บการ P      | ost GL-   | 0016        | Q เช็ครับคืน                      |                           | Simulated Do | oc. Info    | Clear          |           |           |       |     |
| รายการ | ទប័ល្យឌី    |           |             |                                   |                           |              |             | + เลือ         | อกบัญชี   | ≕+แทรกบัญ | រជ័ 📋 | ۲   |
|        | ล่าดับ      | รหัสบัญชี |             | ชื่อบัญชี                         | เดบิด                     | เครดิต       | Cost Center | Internal Order | ค่าอธิบาย |           |       | หมา |
|        | 1           | 11300020  | Q           | ลูกหนี้เช็คคืน                    | 50,000.00                 | 0.00         | Q           | ۵              |           |           |       |     |
|        | 2           | 11300009  | Q           | เช็ครอเรียกเก็บ                   | 0.00                      | 50,000.00    | Q           | م              |           |           |       |     |
| •      |             |           |             | รวมเงินทั้งสิ้น                   | 50,000.00                 | 50,000.00    |             |                |           |           |       | •   |
| รายการ | รบัญชี      |           |             |                                   |                           |              |             | + เลือ         | อกบัญชี   | ≡∔แทรกบัญ | រជី   | ۲   |
|        | ล่าดับ      | รหัสบัญชี |             | ชื่อบัญชี                         | เดบิต                     | เครดิต       | Cost Center | Internal Order | ด่าอธิบาย |           |       | หมา |
| -      |             |           |             |                                   |                           |              |             |                |           |           |       |     |
|        | 1           | 11300020  | Q           | ลูกหนี้เช็คคืน                    | 50,000.00                 | 0.00         | Q           | ۹              |           |           |       |     |
|        | 1<br>2      | 11300020  | Q<br>Q      | ลูกหนี้เช็คคืน                    | 50,000.00                 | 0.00         | م<br>م      | Q<br>Q         |           |           |       |     |
|        | 1<br>2<br>3 | 11300020  | Q<br>Q<br>Q | ลุกหนี้เช็คคิน<br>เช็ครอเรียกเก็บ | 50,000.00<br>0.00<br>0.00 | 0.00         | م<br>م<br>م | م<br>م<br>م    |           |           |       |     |

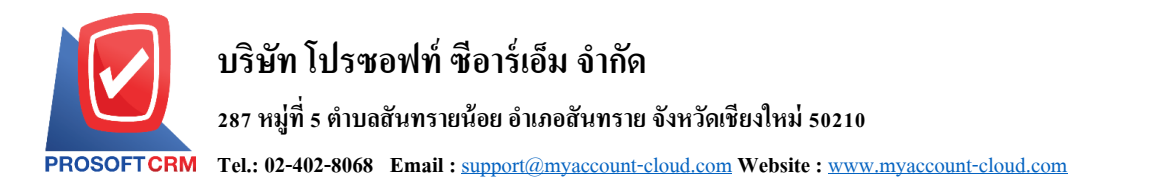

12. ใน Tab"Note & Attachment" คือ การระบุหมายเหตุท้ายบิล ผู้ใช้สามารถระบุหมายเหตุต่างๆ ที่ด้องการ
 โดยกดปุ่ม " + " > "ระบุรายละเอียดที่ต้องการ" > "✓ ตั้งเป็นหมายเหตุที่แสดงในท้ายฟอร์ม" ใช้ในกรณีที่หมาย
 เหตุท้ายบิลมีมากกว่า 1 ขึ้นไป เพื่อนำมาแสดงในท้ายฟอร์ม > "✓" เพื่อเป็นการบันทึกข้อมูล ดังรูป

| < New Bo      | ounced C | heque                                                      | Save | • | Close | × |
|---------------|----------|------------------------------------------------------------|------|---|-------|---|
| Basic Data    | Post GL  | Note & Attachment                                          |      |   |       |   |
| รายการบันทึกเ | พิ่มเดิม |                                                            | +    | / | Î     | ŧ |
|               | No       | บันทึกเพิ่มเดิม                                            |      |   |       |   |
|               | × 1      | เช็ครับคืน<br>แนบใฟล์ ๔ ตั้งเป็นหมายเหตุที่แสดงในท้ายฟอร์ม |      |   |       |   |

\* หมายเหตุ : สัญลักษณ์ "↑" และ "♥" คือ การเลื่อนข้อความขึ้น หรือลงตามที่ผู้ใช้ต้องการ

\* หมายเหตุ : ในกรณีที่ผู้ใช้มีเอกสารอื่นๆ เพื่อนำมาอ้างอิงในเอกสารเช็ครับคืน ผู้ใช้สามารถ "แนบไฟล์" เอกสาร อื่นๆได้

13. หลังจากผู้ใช้ตรวจสอบข้อมูลครบถ้วนแล้ว ให้กดปุ่ม "Save" ทางด้านขวาบนของหน้าจอโปรแกรม เพื่อ เป็นการบันทึกข้อมูลเอกสารเช็ครับคืน โดยการบันทึกข้อมูลสามารถแบ่งการบันทึกออกเป็น 3 รูปแบบ ได้แก่

- Save คือการบันทึกเอกสารเช็ครับคืนปกติ พร้อมแสดงข้อมูลที่มีการบันทึกเรียบร้อยแล้ว
- Save & New คือการบันทึกพร้อมเปิดหน้าบันทึกข้อมูลเอกสารเช็ครับคืนใหม่ เมื่อผู้ใช้บันทึก ข้อมูลเอกสารเช็ครับคืนเรียบร้อยแล้ว ระบบจะแสดงหน้าจอการบันทึกข้อมูลเอกสารเช็ครับคืน ใหม่ทันที
- Save & Close คือการบันทึกพร้อมย้อนกลับไปหน้ารายการเช็ครับคืน เมื่อผู้ใช้บันทึกข้อมูล
  เอกสารเช็ครับคืนเรียบร้อยแล้ว ระบบจะย้อนกลับแสดงหน้าจอรายการเช็ครับคืนทั้งหมดทันที

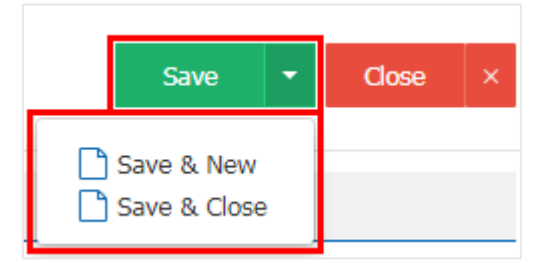

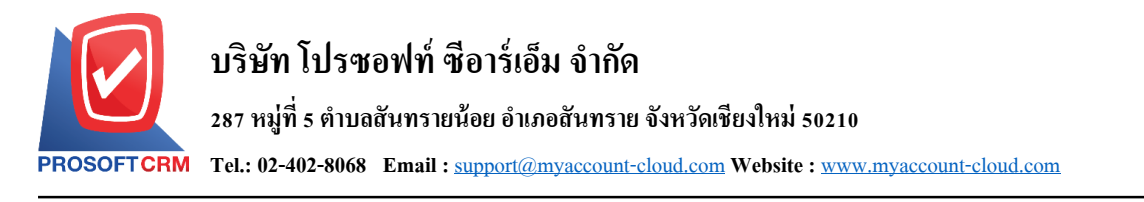

14. การแสดงข้อมูลการสร้างเอกสารเช็ครับคืน และแก้ไขเช็ครับคืน ผู้ใช้สามารถกดปุ่ม "Info" หลังจากบันทึก เสร็จ ทางด้านซ้ายบนของหน้าจอโปรแกรม ดังรูป

| <              | CB170927-<br>Info                                          | 001                                                                            |                     |                   |                |                   | Ac             | tion 🔻 Clos | e × |  |
|----------------|------------------------------------------------------------|--------------------------------------------------------------------------------|---------------------|-------------------|----------------|-------------------|----------------|-------------|-----|--|
| * 5            | Created By<br>Created Date<br>Modified By<br>Modified Date | พิชิดพล อนุวงศ์<br>27/09/2560 , 14:57<br>พิชิดพล อนุวงศ์<br>27/09/2560 , 14:57 | nt<br>า โปรซอฟท์ ร่ | ชื่อาร์เอ็ม จำกัด | * เลขที่เอกสาร | CB170927-001      | * วันที่เอกสาร | 27/09/2560  |     |  |
| i              |                                                            | รแพรงทยพาณิชย์                                                                 |                     |                   | สาขา           | มีโชค (เชียงใหม่) |                |             |     |  |
| เลขที่สมุดเงิน |                                                            | 843-215902-5                                                                   |                     |                   |                |                   |                |             |     |  |
| Ch             | eque List                                                  |                                                                                |                     |                   |                |                   |                |             |     |  |
| ชื่            | อธนาคาร                                                    | เลขที่เช็ค                                                                     | วันที่รับชำระ       | วันที่เช็ค        | จำนวนเงิน      | รายละเอียด        |                |             |     |  |
| 5              | นาคารกรุงไทย                                               | 000052415639687                                                                | 27/09/2560          | 30/09/2560        | 50,000.00      | )                 |                |             |     |  |
|                |                                                            |                                                                                |                     | รวมเงิน           | 50,000.00      | )                 |                |             |     |  |

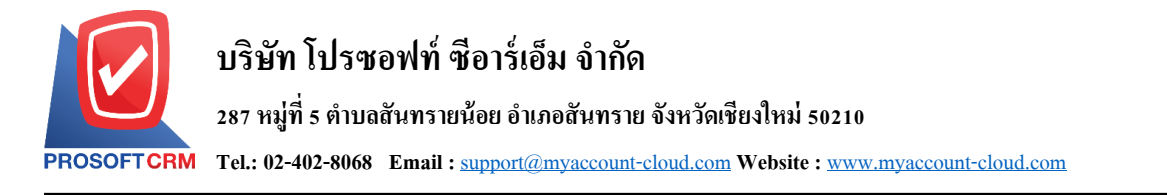

#### การเปิดเอกสารเช็ครับคืน โดยอ้างอิงเอกสารฝากเช็ครับ

1. ผู้ใช้สามารถเปิดเอกสารเช็ครับคืน โดยอ้างอิงเอกสารฝากเช็ครับได้ โดยกดเมนู "Cheque & Bank" > "ฝาก

## เช็ครับ" ดังรูป

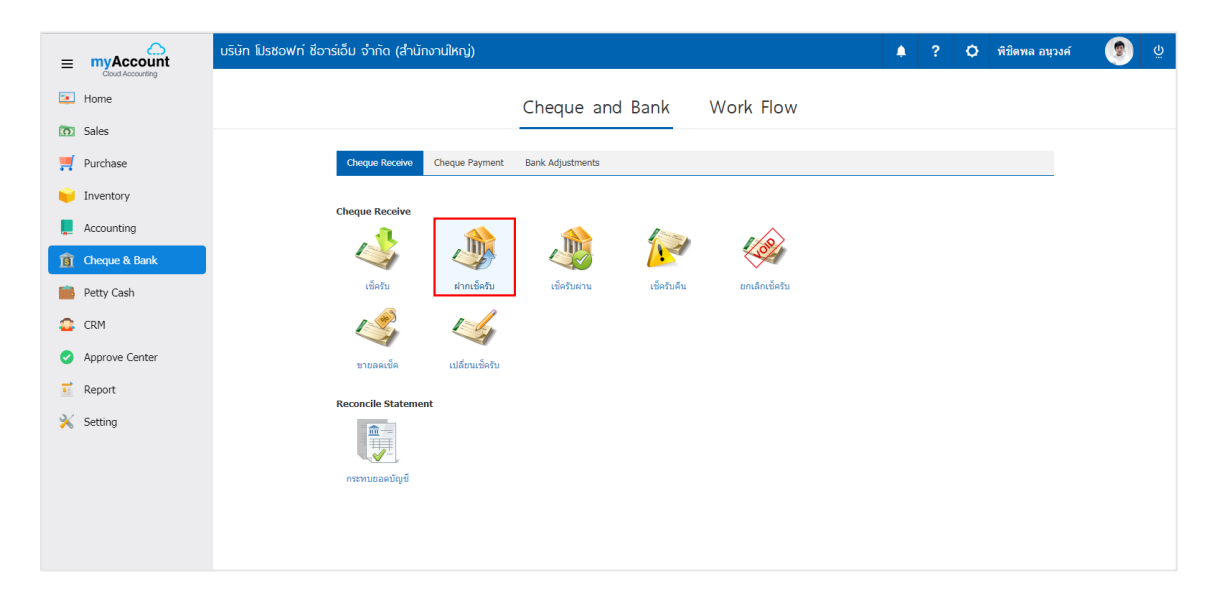

2. ระบบจะแสดงหน้าจอรายการเอกสารฝากเช็ครับ ผู้ใช้ต้องเลือกเอกสารฝากเช็ครับ ดังรูป

| < ( | < Cheque Present To Bank |   |   |              |                   |                  |                   |                   |                  | New       | + |
|-----|--------------------------|---|---|--------------|-------------------|------------------|-------------------|-------------------|------------------|-----------|---|
|     | Q                        |   |   |              |                   |                  |                   | / 1               | Action           | •         |   |
|     |                          |   |   | วันที่เอกสาร | เลขที่เอกสาร      | ชื่อธนาคาร       | สาขา              | เลขที่สมุดเงินฝาก | จ่านวนเงิน       | Post GL   |   |
|     |                          | / | Î | 27/09/2560   | CPI170927-001     | ธนาคารไทยพาณิชย์ | มีโชค (เชียงใหม่) | 843-215902-5      | 50,000.00        |           | Â |
|     |                          | / | Î | 15/09/2560   | CPI170915-001     | ธนาคารไทยพาณิชย์ | มีโชค (เชียงใหม่) | 843-215902-5      | 15,000.00        |           |   |
|     |                          | / | Î | 15/09/2560   | CPI170915-002     | ธนาคารไทยพาณิชย์ | มีโชค (เชียงใหม่) | 843-215902-5      | 1,000.00         | ×.        |   |
|     |                          | / | Î | 15/09/2560   | CPI170915-003     | ธนาคารไทยพาณิชย์ | มีโชค (เชียงใหม่) | 843-215902-5      | 5,000.00         | <b>A</b>  |   |
|     |                          | / | Î | 12/09/2560   | CPI170912-001     | ธนาคารไทยพาณิชย์ | มีโชค (เชียงใหม่) | 843-215902-5      | 100.00           | 1         |   |
|     |                          | / | Î | 08/09/2560   | CPI170908-001     | ธนาคารไทยพาณิชย์ | มีโชค (เชียงใหม่) | 843-215902-5      | 500.00           | <b>A</b>  |   |
|     |                          | / | Ī | 08/09/2560   | CPI170908-002     | ธนาคารไทยพาณิชย์ | มีโชค (เชียงใหม่) | 843-215902-5      | 1,000.00         | <b>A</b>  |   |
|     |                          | / | Î | 08/09/2560   | CPI170908-003     | ธนาคารไทยพาณิชย์ | มีโชค (เชียงใหม่) | 843-215902-5      | 3,000.00         | <i>I</i>  |   |
|     |                          | / | Î | 08/09/2560   | CPI170908-004     | ธนาคารไทยพาณิชย์ | มีโชค (เชียงใหม่) | 843-215902-5      | 1,000.00         | I.        |   |
|     |                          |   |   |              |                   |                  |                   |                   |                  |           |   |
|     |                          |   |   |              |                   |                  |                   |                   |                  |           |   |
|     |                          |   |   |              |                   |                  |                   |                   |                  |           |   |
|     |                          |   |   |              |                   |                  |                   |                   |                  |           | w |
|     |                          | • |   | 1 • •        | 20 V Items per pa | age              |                   |                   | 1 - 9 Items Fron | n 9 Items | Ċ |

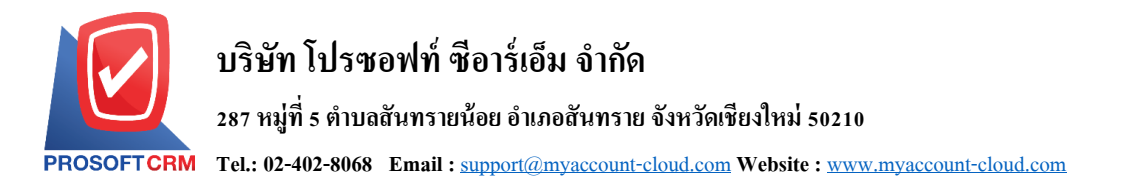

จากนั้นให้ผู้ใช้ กคปุ่ม "Action" ทางด้านขวาบนของหน้าจอโปรแกรม แล้วเลือกคำสั่ง "Bounced Cheque"
 ระบบจะแสดง Pop – up เพื่อให้ผู้ใช้ยืนยันการเปิดเอกสารเช็ครับคืน ดังรูป

| Basic Data Post GL Note & Attachment |                                                     |                                        |                      |                |                   |              | Cleared At Bank |  |  |  |  |
|--------------------------------------|-----------------------------------------------------|----------------------------------------|----------------------|----------------|-------------------|--------------|-----------------|--|--|--|--|
|                                      |                                                     |                                        |                      |                |                   |              | Cneque          |  |  |  |  |
| สสมุดเงินฝาก                         | BB-007 Q ป <sup>1</sup>                             | ริษัท โปรซอฟท์ ซือ                     | กร์เอ็ม จำกัด        | * เลขที่เอกสาร | CPI170927-001     | * วันทเอกสาร | 27/09/2560      |  |  |  |  |
| รมาดาร                               | ธนาคารไทยพาณิชย์                                    |                                        |                      | สาขา           | มีโชค (เชียงใหม่) |              |                 |  |  |  |  |
| ที่สมุดเงิน                          | 843-215902-5                                        |                                        |                      |                |                   |              |                 |  |  |  |  |
|                                      |                                                     |                                        |                      |                |                   |              |                 |  |  |  |  |
| ue List                              |                                                     |                                        |                      |                |                   |              |                 |  |  |  |  |
| บาคาร                                | เลขที่เช็ค                                          | วันที่รับช่าระ                         | วันที่เช็ด           | จำนว           | นเงิน รายละเอียด  |              |                 |  |  |  |  |
|                                      | 000053415630607                                     | 27/00/25/00                            | 20/00/2550           | 50.00          |                   |              |                 |  |  |  |  |
| งารกรุงเทย                           | 000052415639687                                     | 27/09/2560                             | 30/09/2560           | 50,00          | 0.00              |              |                 |  |  |  |  |
|                                      | รวมเงิน 50,000.00                                   |                                        |                      |                |                   |              |                 |  |  |  |  |
|                                      |                                                     |                                        |                      |                |                   |              |                 |  |  |  |  |
|                                      |                                                     |                                        |                      |                |                   |              |                 |  |  |  |  |
| Cro                                  | ata Rouncod Cl                                      |                                        | ofirmatio            |                |                   |              |                 |  |  |  |  |
| Crea                                 | ate Bounced Cl                                      | neque Col                              | nfirmatio            | n              |                   |              |                 |  |  |  |  |
| i) Crea                              | ate Bounced Cl                                      | neque Col                              | nfirmatio            | n              |                   |              |                 |  |  |  |  |
| i) Crea                              | ate Bounced Cl                                      | heque Col                              | nfirmatio            | n              |                   |              |                 |  |  |  |  |
| Creation                             | ate Bounced Cl<br>มการสร้างเชื                      | neque Coi<br>โครับคื                   | nfirmatio            | n              |                   |              |                 |  |  |  |  |
| Creating<br>ยืนยับ                   | ate Bounced Cl<br>มการสร้างเชื                      | heque Co<br>วี่ครับคืเ                 | nfirmatio<br>J       | n              |                   |              |                 |  |  |  |  |
| Crea<br>ยืนยับ<br>คุณต้อง            | ate Bounced Cl<br>มการสร้างเช็ครับค่                | heque Cor<br>วั้ครับคืเ<br>จึนใช่หรือไ | nfirmatio<br>J<br>ม่ | n              |                   |              |                 |  |  |  |  |
| Creation    อีนยัน    คุณต้อง        | ate Bounced Cl<br>มการสร้างเช็<br>การสร้างเช็ครับค่ | heque Cor<br>ว์ครับคืเ<br>จึนใช่หรือไ  | nfirmatio<br>J<br>ม  | n              |                   |              |                 |  |  |  |  |

 เมื่อผู้ใช้ยืนยันการเปิดเอกสารเช็ครับคืนเรียบร้อยแล้ว ระบบจะแสดงหน้าจอแบบฟอร์มการสร้างเอกสาร เช็ครับคืน และแสดงข้อมูลเช็ค และธนาคารที่ถูกอ้างอิงมาจากเอกสารฝากเช็ครับ โดยอัตโนมัติ ผู้ใช้ควรกรอก ข้อมูลในฟอร์มที่มีเครื่องหมาย " \* " ให้ครบถ้วน ดังรูป

| < New Bounced Cheque                 |                                                             |              |                  |              |                |                |         |                |      | - d    | ose | × |
|--------------------------------------|-------------------------------------------------------------|--------------|------------------|--------------|----------------|----------------|---------|----------------|------|--------|-----|---|
| Basic Data Post GL Note & Attachment |                                                             |              |                  |              |                |                |         |                |      |        |     |   |
| * รหัสส:                             | รหัสสมุดเงินผ่าก BB-007 Q บริษัท โปรชอฟท์ ชื่อาร์เอ็ม จำกัด |              |                  |              | * เลขที่เอกสาร | CB170927-      | 002 Q   | * วันที่เอกสาร | 27/0 | 9/2560 | Ē   |   |
| ชื่อธน                               | ชื่อธนาคาร ธนาคารไทยพาณิชย์                                 |              |                  |              | สาขา           | มีโชค (เชียง   | ใหม่)   |                |      |        |     |   |
| เลขที่ส                              | เลขที่สมุดเงิน 843-215902-5                                 |              |                  |              |                |                |         |                |      |        |     |   |
| Chequ                                | e List                                                      |              |                  |              |                |                |         |                |      |        | + 1 | Ĩ |
|                                      | ชื่อธนาคาร                                                  | เลขที่เช็ค   | วันที่รับช่าร    | ะ วันที่เช็ค |                | จ่านวนเงิน ราย | ละเอียด |                |      |        |     |   |
|                                      | ธนาคารกรุงไ                                                 | ทย 000052415 | 639687 27/09/256 | 0 30/09/256  | i0             | 50,000.00      |         |                |      |        |     |   |
|                                      |                                                             |              |                  |              | รวมเงิน        | 50,000.00      |         |                |      |        |     |   |